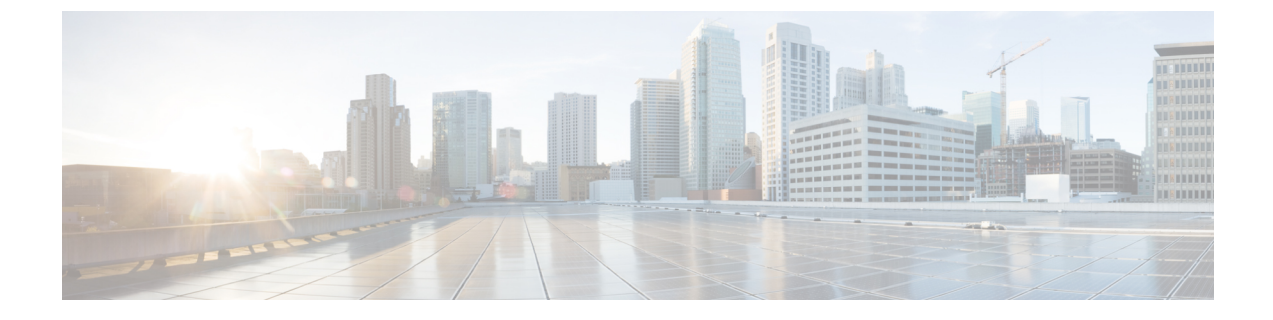

# リモート プレゼンスの管理

この章は、次の内容で構成されています。

- 仮想 KVM の管理 (1ページ)
- •仮想メディアの設定(5ページ)
- Serial over LAN の管理 (11ページ)

# 仮想 KVM の管理

## 仮想 KVM コンソール

vKVM コンソールは Cisco IMC からアクセス可能なインターフェイスであり、サーバへのキー ボード、ビデオ、マウス (vKVM) の直接接続をエミュレートします。vKVM コンソールを使 用すると、リモートの場所からサーバに接続できます。

Cisco KVM コンソールを使用する主な利点は次のとおりです。

- Cisco KVM コンソールは KVM、SOL、および vMedia への接続を提供しますが、Avocent KVM は KVM および vMedia への接続のみを提供します。
- KVM コンソールでは、vMedia 接続が KVM 起動マネージャで確立され、すべてのユーザー が使用できます。
- KVM コンソールには、ゲストからホストにテキストを貼り付ける際に、サポートされて いない文字の高度な文字置換オプションが用意されています。
- •KVM コンソールには、CIMC に vMedia マッピングを保存する機能があります。

サーバに物理的に接続された CD/DVD ドライブまたはフロッピー ドライブを使用する代わり に、vKVM コンソールは仮想メディアを使用します。これは、仮想 CD/DVD ドライブまたは フロッピー ドライブにマップされる実際のディスク ドライブまたはディスク イメージファイ ルです。次のいずれでも仮想ドライブにマップできます。

- •コンピュータ上の CD/DVD またはフロッピー ドライブ
- ・コンピュータ上のディスク イメージ ファイル (ISO または IMG ファイル)

- コンピュータ上の USB フラッシュ ドライブ
- ネットワーク上の CD/DVD またはフロッピー ドライブ
- ネットワーク上のディスク イメージ ファイル (ISO または IMG ファイル)
- ネットワーク上の USB フラッシュ ドライブ

vKVM コンソールを使用してサーバに OS をインストールできます。

# 

(注) vKVMコンソールの操作には、GUI以外は使用できません。vKVMコンソールの起動手順については、『Cisco UCSCシリーズサーバ統合管理コントローラ GUI構成ガイド』を参照してください。

## 仮想 KVM のイネーブル化

### 始める前に

仮想 KVM をイネーブルにするには、admin 権限を持つユーザーとしてログインする必要があります。

### 手順

|       | コマンドまたはアクション                  | 目的                                      |
|-------|-------------------------------|-----------------------------------------|
| ステップ1 | Server# scope kvm             | KVM コマンド モードを開始します。                     |
| ステップ2 | Server /kvm # set enabled yes | 仮想 KVM をイネーブルにします。                      |
| ステップ3 | Server /kvm # commit          | トランザクションをシステムの設定にコ<br>ミットします。           |
| ステップ4 | Server /kvm # show [detail]   | <ul><li>(任意)仮想 KVM の設定を表示します。</li></ul> |

### 例

次に、仮想 KVM をイネーブルにする例を示します。

| Server# <b>scope kvm</b>  |             |                 |         |          |
|---------------------------|-------------|-----------------|---------|----------|
| Server /kvm # set e       | enabled yes |                 |         |          |
| Server /kvm *# comm       | nit         |                 |         |          |
| Server /kvm # <b>show</b> |             |                 |         |          |
| Encryption Enabled        | Local Video | Active Sessions | Enabled | KVM Port |
| no                        | yes         | 0               | yes     | 2068     |

Server /kvm #

## 仮想 KVM のディセーブル化

### 始める前に

仮想 KVM をディセーブルにするには、admin 権限を持つユーザーとしてログインする必要が あります。

### 手順

|       | コマンドまたはアクション                 | 目的                                                                                                    |
|-------|------------------------------|----------------------------------------------------------------------------------------------------|
| ステップ1 | Server# scope kvm            | KVM コマンド モードを開始します。                                                                                                    |
| ステップ2 | Server /kvm # set enabled no | 仮想 KVM をディセーブルにします。                                                                                                    |
|       |                              | <ul> <li>(注) 仮想 KVM をディセーブル<br/>にすると仮想メディア機能<br/>へのアクセスがディセーブ<br/>ルになりますが、仮想メ<br/>ディアがイネーブルであれ<br/>ば仮想メディア デバイスは<br/>切断されません。</li> </ul> |
| ステップ3 | Server /kvm # commit         | トランザクションをシステムの設定にコ<br>ミットします。                                                                                                    |
| ステップ4 | Server /kvm # show [detail]  | <ul><li>(任意)仮想 KVM の設定を表示します。</li></ul>                                                                                                  |

### 例

次に、仮想 KVM をディセーブルにする例を示します。

Server /kvm #

## 仮想 KVM の設定

### 始める前に

仮想 KVM を設定するには、admin 権限を持つユーザーとしてログインする必要があります。

|               | コマンドまたはアクション                             | 目的                                                                        |
|---------------|------------------------------------------|---------------------------------------------------------------------------|
| ステップ1         | Server# scope kvm                        | KVM コマンド モードを開始します。                                                       |
| ステップ <b>2</b> | Server /kvm # set enabled {yes   no}     | 仮想KVMをイネーブルまたはディセー<br>ブルにします。                                             |
| ステップ3         | Server /kvm # set encrypted {yes   no}   | 暗号化をイネーブルにすると、サーバー<br>はKVMで送信されるすべてのビデオ情<br>報を暗号化します。                     |
| ステップ4         | Server /kvm # set kvm-port port          | KVM 通信に使用するポートを指定します。                                                     |
| ステップ5         | Server /kvm # set local-video {yes   no} | ローカル ビデオが [yes] である場合、<br>KVM セッションはサーバーに接続され<br>ているすべてのモニターにも表示されま<br>す。 |
| ステップ6         | Server /kvm # set max-sessions sessions  | 許可されている KVM の同時セッション<br>の最大数を指定します。sessions 引数<br>は、1~4の範囲の整数になります。       |
| ステップ1         | Server /kvm # commit                     | トランザクションをシステムの設定にコ<br>ミットします。                                             |
| ステップ8         | Server /kvm # show [detail]              | (任意)仮想 KVM の設定を表示しま<br>す。                                                 |

### 手順

### 例

次に、仮想 KVM を設定し、その設定を表示する例を示します。

```
Server# scope kvm
Server /kvm # set enabled yes
Server /kvm *# set encrypted no
Server /kvm *# set kvm-port 2068
Server /kvm *# set max-sessions 4
Server /kvm *# set local-video yes
Server /kvm *# set local-video yes
Server /kvm # show detail
KVM Settings:
    Encryption Enabled: no
    Max Sessions: 4
    Local Video: yes
    Active Sessions: 0
    Enabled: yes
    KVM Port: 2068
```

Server /kvm #

### 次のタスク

GUI から仮想 KVM を起動します。

# 仮想メディアの設定

### 始める前に

仮想メディアを設定するには、admin権限を持つユーザーとしてログインする必要があります。

|               | コマンドまたはアクション                                             | 目的                                                                                                   |
|---------------|----------------------------------------------------------|----------------------------------------------------------------------------------------------------|
| ステップ1         | Server# scope vmedia                                     | 仮想メディア コマンド モードを開始し<br>ます。                                                                           |
| ステップ <b>2</b> | Server /vmedia # set enabled {yes   no}                  | 仮想メディアをイネーブルまたはディ<br>セーブルにします。デフォルトでは、仮<br>想メディアはディセーブルになります。                                        |
|               |                                                          | <ul> <li>(注) 仮想メディアをディセーブ<br/>ルにすると、仮想CD、仮想<br/>フロッピー、および仮想<br/>HDDデバイスがホストから<br/>切断されます。</li> </ul> |
| ステップ3         | Server /vmedia # set encryption {yes   no}               | 仮想メディアの暗号化をイネーブルまた<br>はディセーブルにします。                                                                   |
| ステップ4         | Server /vmedia # set<br>low-power-usb-enabled {yes   no} | 低電力 USB をイネーブルまたはディ<br>セーブルにします。                                                                     |

|       | コマンドまたはアクション                   | 目的                                                                                                    |
|-------|--------------------------------|----------------------------------------------------------------------------------------------------|
|       |                                | <ul> <li>(注) UCS VIC P81E カードを持つ<br/>サーバーに ISO をマッピン<br/>グしているときに NIC が<br/>Cisco Card モードである場<br/>合:</li> <li>・低電力 USB をイネーブ<br/>ルにすると、ISO を</li> </ul> |
|       |                                | マッピングしてホスト<br>を再起動した後にカー<br>ドがリセットされ、ISO<br>マッピングは失われま<br>す。仮想ドライブは<br>ブートの選択メニュー<br>に表示されません。                                                           |
|       |                                | ・低電力 USB をディセー<br>ブルにすると、ISO を<br>マッピングしてホスト<br>と Cisco IMC を再起動<br>した後、ブートの選択<br>メニューに仮想ドライ<br>バが正しく表示されま<br>す。                                         |
| ステップ5 | Server /vmedia # commit        | トランザクションをシステムの設定にコ<br>ミットします。                                                                                                    |
| ステップ6 | Server /vmedia # show [detail] | (任意)仮想メディアの設定を表示しま<br>す。                                                                                                    |

次に、仮想メディアの暗号化を設定する例を示します。

```
Server# scope vmedia
Server /vmedia # set enabled yes
Server /vmedia *# set encryption yes
Server /vmedia *# set low-power-use-enabled no
Server /vmedia *# commit
Server /vmedia # show detail
vMedia Settings:
    Encryption Enabled: yes
    Enabled: yes
    Max Sessions: 1
    Active Sessions: 0
    Low Power USB Enabled: no
```

Server /vmedia #

### 次のタスク

KVM を使用して、仮想メディア デバイスをホストに接続します。

## Cisco IMC マップされた vMedia ボリュームの設定

### 始める前に

このタスクを実行するには、admin 権限を持つユーザとしてログインする必要があります。

|       | コマンドまたはアクション                                                                              | 目的                                                                                                    |
|-------|-------------------------------------------------------------------------------------------|----------------------------------------------------------------------------------------------------|
| ステップ1 | Server # scope vmedia                                                                     | 仮想メディア コマンド モードを開始し<br>ます。                                                                                                    |
| ステップ2 | Server /vmedia # map-cifs {volume-name<br> remote-share  remote-file-path [マウント<br>オプション] | <ul> <li>vMediaのCIFSファイルをマッピングします。次を指定する必要があります。</li> <li>・作成するボリュームの名前</li> <li>・IPアドレスおよびエクスポートされるディレクトリを含むリモート共有</li> <li>・エクスポートされるディレクトリに対応するリモートファイルのパス。</li> <li>・(任意)マッピングオプション</li> <li>・サーバーに接続するためのユーザー名とパスワード</li> </ul> |
| ステップ3 | Server /vmedia # map-nfs {volume-name<br> remote-share  remote-file-path} [マウン<br>トオプション] | <ul> <li>vMedia の NFS ファイルをマッピングします。次を指定する必要があります。</li> <li>作成するボリュームの名前</li> <li>IP アドレスおよびエクスポートされるディレクトリを含むリモート共有</li> <li>エクスポートされるディレクトリに対応するリモートファイルのパス。</li> <li>(任意)マッピングオプション</li> </ul>                                    |

|       | コマンドまたはアクション                                                                   | 目的                                                        |
|-------|--------------------------------------------------------------------------------|-----------------------------------------------------------|
| ステップ4 | Server /vmedia # map-www {volume-name<br> remote-share  remote-file-path [マウント | vMediaのHTTPSファイルをマッピング<br>します。次を指定する必要があります。              |
|       | オプション]<br>                                                                     | • 作成するボリュームの名前                                            |
|       |                                                                                | • IP アドレスおよびエクスポートさ<br>れるディレクトリを含むリモート共<br>有              |
|       |                                                                                | <ul> <li>エクスポートされるディレクトリに<br/>対応するリモートファイルのパス。</li> </ul> |
|       |                                                                                | ・(任意)マッピング オプション                                          |
|       |                                                                                | <ul> <li>・サーバーに接続するためのユーザー</li> <li>名とパスワード</li> </ul>    |

次に、CIFS Cisco IMC マップされた vmedia 設定を作成する例を示します。

```
Server # scope vmedia
Server /vmedia # map-cifs sample-volume //10.10.10.10/project /test/sample
Server username:
Server password: ****
Confirm password: ****
```

## Cisco IMC マップされた vMedia ボリュームのプロパティの表示

### 始める前に

このタスクを実行するには、admin 権限を持つユーザとしてログインする必要があります。

| _             | コマンドまたはアクション                             | 目的                               |
|---------------|------------------------------------------|----------------------------------|
| ステップ1         | Server # scope vmedia                    | 仮想メディア コマンド モードを開始し<br>ます。       |
| ステップ <b>2</b> | Server /vmedia # <b>show mappings</b> 詳細 | 設定されたすべての vMedia マッピングの情報を表示します。 |

次に、設定されたすべてのvMediaマッピングのプロパティを表示する例を示します。

| Server<br>Server  | <b># scope vmedi</b> a<br>/vmedia <b># sho</b> | a<br>w mappings |                       |                           |
|-------------------|------------------------------------------------|-----------------|-----------------------|---------------------------|
| Volume<br>mount-t | Map-status<br>ype                              | Drive-type      | remote-share          | remote-file               |
|                   |                                                |                 |                       |                           |
| Huu               | OK                                             | removable       | http://10.104.236.99/ | rhel-server-6.1-x86_6.iso |
| www<br>Rhel       | OK                                             | CD              | http://10.104.236.99/ | rhel-server-6.1-x86 6.iso |
| WWW               |                                                |                 | -                     | —                         |

## 既存の Cisco IMC vMedia イメージの再マッピング

### 始める前に

このタスクを実行するには、user または admin 権限でログインする必要があります。

### 手順

|       | コマンドまたはアクション                                  | 目的                                                                                                    |
|-------|-----------------------------------------------|----------------------------------------------------------------------------------------------------|
| ステップ1 | Server # scope vmedia                         | vMedia コマンド モードを開始します。                                                                                          |
| ステップ2 | Server /vmedia # show saved-mappings          | 利用可能な保存済みのマッピングを表示<br>します。                                                                                      |
| ステップ3 | Server /vmedia # <b>remap</b> マッピング ボ<br>リューム | <ul> <li>VMedia を再マッピングします。</li> <li>(注) このコマンドの変数として<br/>保存されているマッピング<br/>のボリューム名を使用する<br/>必要があります。</li> </ul> |
| ステップ4 | (任意) Server /vmedia # show mappings           | マッピングされた vMedia の詳細を表示<br>します。                                                                                  |

### 例

次に、保存されているマッピングに vMedia イメージを再マッピングする例を示します。

Server **# scope vmedia** Server/vmedia **# remap huu** Server/vmedia **# show mappings** 

| Volume                | Map-Status<br>Mount-Type   |              | Drive-Type | Remote-Share         | Remote-File |
|-----------------------|----------------------------|--------------|------------|----------------------|-------------|
| <br>huu<br>ucs-c240-h | OK<br>uu-3.0.0.33 www      | <br>         | CD         | https://10.104.236   | .99         |
| Server/vme            | dia # <b>show saved-</b> r | nappings     |            |                      |             |
| Volume                | Drive-Type                 | Remote-Share |            | Remote-File          | Mount-Type  |
| huu<br>Server/vme     | CD<br>dia #                | https://10.1 | 04.236.99  | . ucs-c240-huu-3.0.0 | .33 www     |

## Cisco IMC vMedia イメージの削除

### 始める前に

このタスクを実行するには、user または admin 権限でログインする必要があります。

### 手順

|       | コマンドまたはアクション                           | 目的                                               |
|-------|----------------------------------------|--------------------------------------------------|
| ステップ1 | Server # scope vmedia                  | vMedia コマンド モードを開始します。                           |
| ステップ2 | Server /vmedia # delete-saved-mappings | 確認プロンプトで <b>yes</b> と入力します。<br>保存済みのマッピングを削除します。 |
| ステップ3 | Server /vmedia # show saved-mappings   | 削除されたので、保存されたマッピング<br>は表示されません。                  |

### 例

次の例は、保存されたマッピングの削除方法を示します。

```
Server # scope vmedia

Server/vmedia # show saved-mappings

Volume Drive-Type Remote-Share Remote-File Mount-Type

huu CD https://10.104.236.99... ucs-c240-huu-3.0.0.33... www

Server/vmedia # delete-saved-mappings

Purge saved mappings? Enter 'yes' to confirm -> yes

Server/vmedia # show saved-mappings

Server/vmedia # show saved-mappings
```

## Serial over LAN の管理

## **Serial Over LAN**

Serial over LAN (SoL) は、IP を介した SSH セッションを利用して、管理対象システムのシリアルポートの入力と出力をリダイレクトできるようにするメカニズムです。SoL は、Cisco IMC 経由でホスト コンソールに到達するための手段となります。

### Serial Over LAN に関するガイドラインおよび制約事項

SoLにリダイレクトするには、サーバコンソールに次の設定が含まれている必要があります。

- シリアル ポートAへのコンソール リダイレクション
- •フロー制御なし
- SoL に設定されたのと同じボーレート
- VT-100 端末タイプ
- ・レガシー OS のリダイレクションが無効

SoL セッションは、ブート メッセージなどの行指向の情報や、BIOS 設定メニューなどの文字 指向の画面メニューを表示します。サーバーで Windows などのビットマップ指向表示のオペ レーティングシステムやアプリケーションが起動されると、SoL セッションによる表示はなく なります。サーバーで Linux などのコマンドライン指向のオペレーティング システム (OS) が起動された場合、SoL セッションで適切に表示するために OS の追加設定が必要になること があります。

SoL セッションでは、ファンクション キー F2 を除くキーストロークはコンソールに送信され ます。F2 をコンソールに送信するには、Escape キーを押してから 2 を押します。

## Serial over LAN の設定

### 始める前に

Serial over LAN (SoL) を設定するには、admin 権限を持つユーザとしてログインする必要があります。

|               | コマンドまたはアクション                         | 目的                                   |
|---------------|--------------------------------------|--------------------------------------|
| ステップ1         | Server# scope sol                    | SoL コマンドモードを開始します。                   |
| ステップ <b>2</b> | Server /sol # set enabled {yes   no} | このサーバーで SoL をイネーブルまた<br>はディセーブルにします。 |

I

|       | コマンドまたはアクション                                                           | 目的                                                                                                    |
|-------|------------------------------------------------------------------------|----------------------------------------------------------------------------------------------------|
| ステップ3 | Server /sol # set baud-rate {9600   19200  <br>38400   57600   115200} | システムが SoL 通信に使用するシリア<br>ル ボー レートを設定します。                                                                                                    |
|       |                                                                        | <ul> <li>(注) このボー レートは、サー</li> <li>バーのシリアル コンソール</li> <li>で設定したボー レートとー</li> <li>致する必要があります。</li> </ul>                                                          |
| ステップ4 | (任意) Server /sol # set comport {com0<br>  com1                         | システムが SoL 通信をルーティングす<br>るシリアル ポートを設定します。                                                                                                    |
|       |                                                                        | <ul> <li>(注) このオプションを使用できるのは一部のCシリーズサーバーだけです。使用できない場合、サーバは常に、SoL通信にCOMポートのを使用します。</li> </ul>                                                                     |
|       |                                                                        | 次を指定することができます。                                                                                                    |
|       |                                                                        | <ul> <li>[com0]: SoL通信は、外部デバイス<br/>への物理 RJ45 接続またはネット<br/>ワーク デバイスへの仮想 SoL 接続<br/>をサポートする、外部からアクセス<br/>可能なシリアルポートである COM<br/>ポート0を介してルーティングされ<br/>ます。</li> </ul> |
|       |                                                                        | このオプションを選択すると、シス<br>テムは、SoL を有効にして、RJ45<br>接続を無効にします。これは、サー<br>バが外部シリアルデバイスをサポー<br>トできなくなることを意味します。                                                              |
|       |                                                                        | • [com1]: SoL 通信は COM ポート1<br>経由でルーティングされます。この<br>ポートは、SoLのみを介してアクセ<br>スできる内部ポートです。                                                                              |
|       |                                                                        | このオプションを選択した場合、<br>COM ポート1上の SoL および COM<br>ポート 0 上の物理 RJ45 接続を使用<br>できます。                                                                                      |
|       |                                                                        | <ul> <li>(注) comport 設定を変更すると、</li> <li>既存のすべての SoL セッションは切断されます。</li> </ul>                                                                                     |

|       | コマンドまたはアクション                | 目的                            |
|-------|-----------------------------|-------------------------------|
| ステップ5 | Server /sol # commit        | トランザクションをシステムの設定にコ<br>ミットします。 |
| ステップ6 | Server /sol # show [detail] | (任意)SoLの設定を表示します。             |

次に、SoL を設定する例を示します。

```
Server# scope sol
Server /sol # set enabled yes
Server /sol *# set baud-rate 115200
Server /sol *# commit
Server /sol # show
Enabled Baud Rate(bps) Com Port
------
yes 115200 com2
Server /sol # show detail
Serial Over LAN:
Enabled: yes
Baud Rate(bps): 115200
Com Port: com2
Server /sol #
```

## Serial Over LAN の起動

### 手順

|       | コマンドまたはアクション         | 目的                                                                                             |
|-------|----------------------|------------------------------------------------------------------------------------------------|
| ステップ1 | Server# connect host | リダイレクトされたサーバ コンソール<br>ポートへの Serial over LAN (SoL) 接続<br>を開始します。このコマンドは、どのコ<br>マンド モードでも入力できます。 |

### 次のタスク

SoL セッションを終了するには、CLI セッションを終了する必要があります。たとえば、SSH 接続を介した SoL セッションを終了するには、SSH 接続を切断します。

翻訳について

このドキュメントは、米国シスコ発行ドキュメントの参考和訳です。リンク情報につきましては 、日本語版掲載時点で、英語版にアップデートがあり、リンク先のページが移動/変更されている 場合がありますことをご了承ください。あくまでも参考和訳となりますので、正式な内容につい ては米国サイトのドキュメントを参照ください。